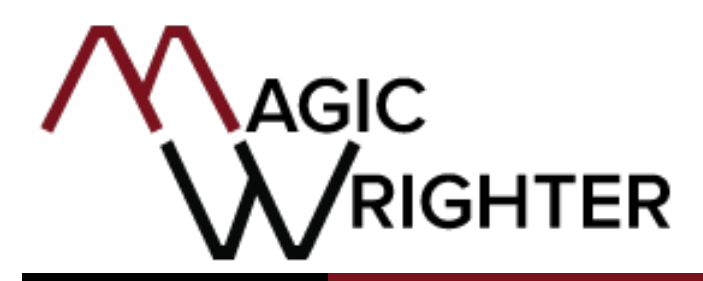

Payment Solutions. Partnerships. Opportunities.

# **ELECTRONIC PAYMENT SYSTEM**

## **MPay XPRESS**

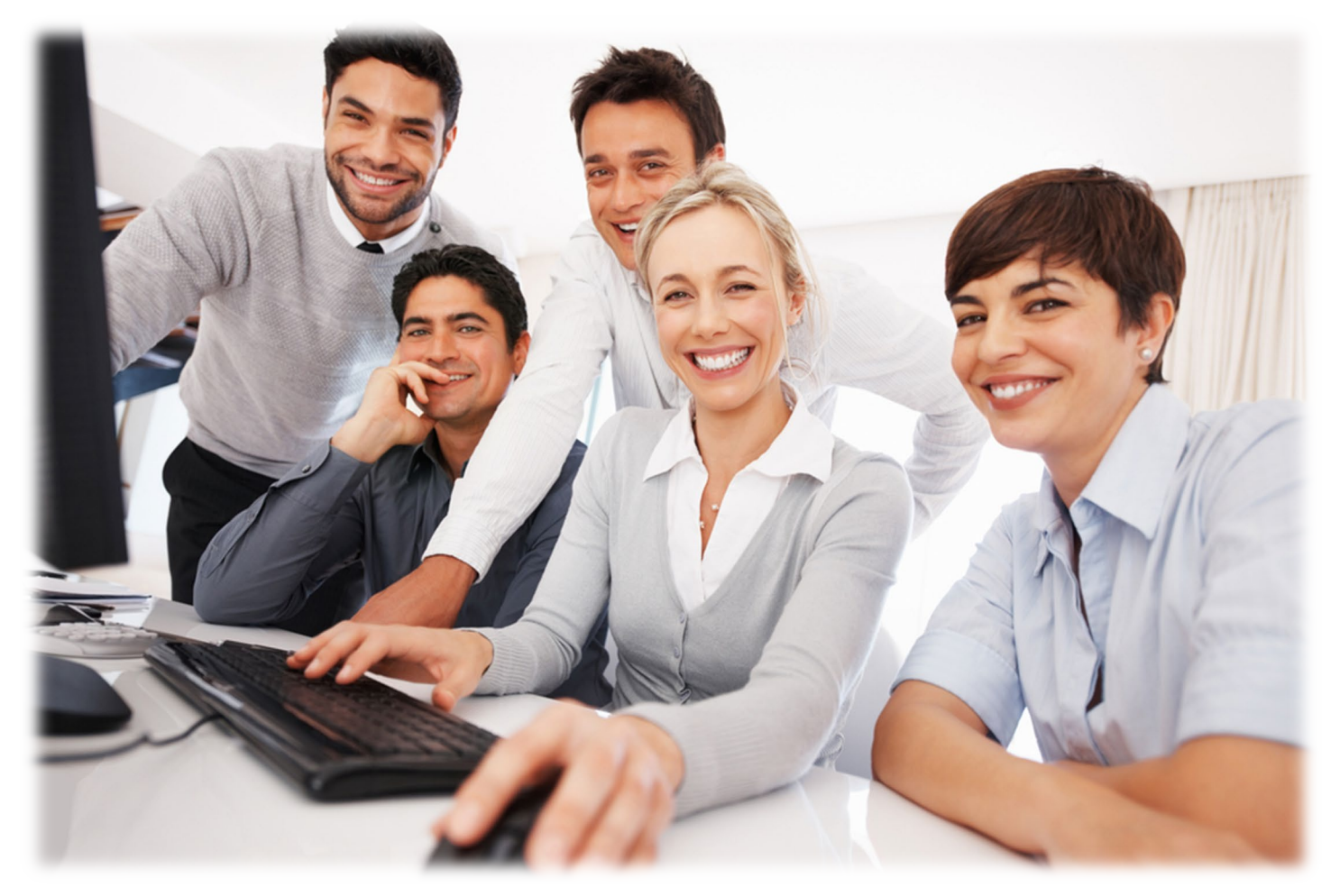

Ver 21.04

QUICK GUIDE

Electronic Payment Solutions: Initiate Payments 24 hours a day, 7 days a week

1039 3 Mile Rd NW • Grand Rapids MI 49544 • 866.770.5856 P • 616.784.2376 F • www.magicwrighter.com

## TABLE OF CONTENTS

#### **CONTENTS**

| Overview                                               | 3  |
|--------------------------------------------------------|----|
| Consumer Initiated Payments                            | 4  |
| Consumer Initiated Payments: Adding Your Account       | 5  |
| Consumer Initiated Payments: Quick Pay                 | 6  |
| Consumer Initiated Payments: Review Recurring Payments | 9  |
| Consumer Initiated Payments: View Payment History      | 10 |
| Consumer Initiated Payments: Management                | 11 |
| Contact Information                                    | 13 |

#### Overview

The MPay Xpress eSolutions product is an electronic payment system designed to collect consumer payments and credit them via direct settlement to your account at your financial institution. There are two main channels for collecting these payments: internally (via your LBS administrative website) and externally (via a custom-branded consumer EPS page). Internal payments are those initiated by employees at your company, and external payments are those initiated by consumers.

Internal payment processing can occur in two ways: via pre-authorized payment or via a telephoneinitiated payment. Pre-authorized payments require written permission from your consumer. It is your company's responsibility to ensure the proper documentation is procured, completed, and retained. Telephone initiated payments may be accepted by collecting authorization from the consumer over the phone. Again, it is your financial institution's responsibility to take the appropriate measures to record authorizations as required by law.

MPay Xpress allows for you to have a website tailored to your specifications. Many of the options and features of this product are demonstrated in this manual. However, depending on the options selected on your setup form, some may not be available to you at this time. If you have any questions or concerns regarding this, you may contact our Customer Relations Department at any time.

System access codes should have been provided to you. After receiving the confidential access code sheet, feel free to read through this manual, use the code sheet to log into the system and look around. You can also contact our Customer Relations Department at **866-770-5856** or **csr@magicwrighter.com** to ask questions or schedule a training session.

#### **Consumer Initiated Payments**

To submit an online payment, you will need to activate your internet browser and log into the web address provided to you. You will be directed to the landing page for the company to which you would like to make a payment.

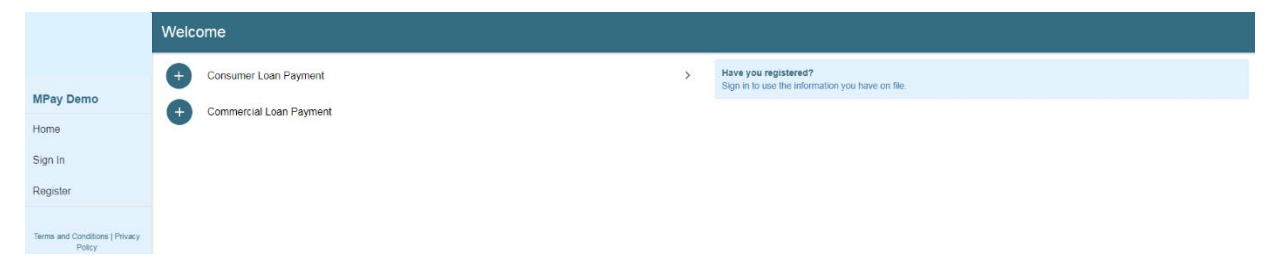

If this is your first time accessing the site to initiate a payment, select the type of payment you would like to make, then select **Register**.

If you are a returning consumer, select **Sign In** and enter the username and password you assigned yourself the first time you initiated a payment.

You may also select **Continue as Guest** to make a one-time payment. Account information will be required prior to making the payment but will not be saved.

#### **Consumer Initiated Payments: Adding Your Account**

If this is your first time accessing the site, you will need to add your billing account prior to making a payment. This can be done by selecting the type of payment you would like to make, then selecting **Add Account**:

|                                          | Accounts                                                                                 |                                                                                        |
|------------------------------------------|------------------------------------------------------------------------------------------|----------------------------------------------------------------------------------------|
|                                          | Account Number                                                                           | TIP: Input your account information. Then you can continue to select a payment method. |
| MPay Demo                                |                                                                                          |                                                                                        |
| Home                                     | Secondary Account Number                                                                 |                                                                                        |
| PAYMENTS                                 | ADD ACCOUNT                                                                              |                                                                                        |
| Quick Pay                                | You have the following accounts:                                                         |                                                                                        |
| Review Recurring<br>Payments             | No accounts have been added to your session. Enter your account information to continue. |                                                                                        |
| View Payment History                     | SELECT ACCOUNT                                                                           |                                                                                        |
| MANAGEMENT                               |                                                                                          |                                                                                        |
| Payment Methods                          |                                                                                          |                                                                                        |
| Billing Accounts                         |                                                                                          |                                                                                        |
| Contact Information                      |                                                                                          |                                                                                        |
| Password Change                          |                                                                                          |                                                                                        |
| Sign Out                                 |                                                                                          |                                                                                        |
| Terms and Conditions   Privacy<br>Policy |                                                                                          |                                                                                        |

You will need to enter requested account information and select **Add Account**. The account will then be saved for future use. If additional accounts need to be added, this can be done using the Billing Accounts management feature.

#### Consumer Initiated Payments: Quick Pay

Selecting **Quick Pay** will display the types of payments that can be made. Select the desired type of payment. If an account has previously been added, the account can be selected here. If you would like to make a payment towards a different billing account, additional billing accounts can be added by selecting **GO TO MANAGE ACCOUNTS**.

|           | Select Account                                               |   |
|-----------|--------------------------------------------------------------|---|
|           | TIP: Select the account you would like to make a payment on. |   |
| MPay Demo |                                                              |   |
| Home      | Styx Show<br>Account Number: 100000017                       | > |
| PAYMENTS  | GO TO MANAGE ACCOUNTS                                        |   |
| Quick Pay |                                                              |   |

If no payment methods have been saved, you will be presented with the options to add new payment methods. If you have previously saved payment methods, those methods will be available for selection.

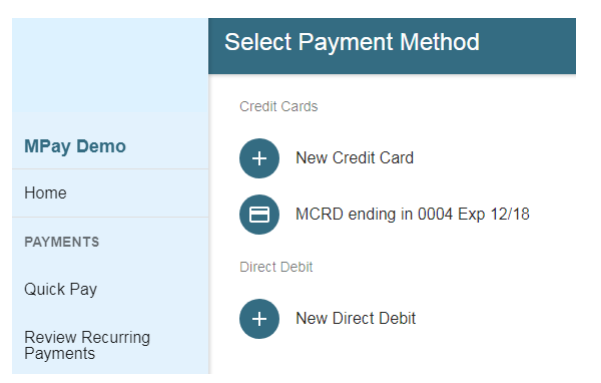

Enter the payment method information and select **CONTINUE TO CHECKOUT**. Payment methods entered here will be saved for future use.

|                              | New Credit / Debit Card |
|------------------------------|-------------------------|
| MPay Demo                    | Cardholder Name         |
| Home                         | Card Number             |
| PAYMENTS                     | NICE VISA               |
| Quick Pay                    | Expiration Date (MM/YY) |
| Review Recurring<br>Payments | CONTINUE TO CHECKOUT    |

#### Consumer Initiated Payments: Quick Pay (Continued)

You will then need to select your payment amount, payment date, and, if this is a recurring payment, how often you would like the payment to be made:

|                              | Make A Payment                                |
|------------------------------|-----------------------------------------------|
|                              | 10000017 Styx Snow<br>\$300 Due on 07/15/2017 |
| MPay Demo                    |                                               |
| Home                         | Payment Amount 300.00                         |
| PAYMENTS                     | Payment Date                                  |
| Quick Pay                    | 07/28/2017                                    |
| Review Recurring<br>Payments | Recurring Payment                             |
| View Payment History         | Payment Frequency                             |
| MANAGEMENT                   | CONTINUE CHECKOUT                             |

Select **CONTINUE CHECKOUT**. Next, you will be asked to confirm your contact information. The information you entered when creating your account will auto-fill on this page. If any information is incorrect, it can be changed on this screen. When the information is correct, select **CONTINUE AND CONFIRM**.

|                              | Contact Information  |             |  |
|------------------------------|----------------------|-------------|--|
|                              | Name                 | Address     |  |
|                              | Styx Snow            | 1234 Street |  |
| MPay Demo                    | Email Address        | City        |  |
| Home                         | Styx@email.com       | City        |  |
| DAVMENTS                     | Phone                | State       |  |
| PATMENTS                     | (555) 555-5555       | MI          |  |
| Quick Pay                    |                      |             |  |
|                              |                      | Zip Code    |  |
| Review Recurring<br>Payments |                      | 12345       |  |
|                              | CONTINUE AND CONFIRM |             |  |
| View Payment History         |                      |             |  |

#### Consumer Initiated Payments: Quick Pay (Continued)

The payment review page will include any necessary information including your billing account number, payment date, frequency, amount due, any convenience fees, and the total due.

If paying with a credit card, enter the CVV code and select **PAY NOW & AGREE TO TERMS**.

|                                        | Confirm Payment                                                                                                    |                                                                                        |  |  |  |
|----------------------------------------|----------------------------------------------------------------------------------------------------|----------------------------------------------------------------------------------------|--|--|--|
| MPay Demo                              | Please review all the information entered before submitting your payment request. If the information entered below is incorrect,<br>your payment may be rejected by your financial institution, not applied to your payment, and subsequent charges and late fees<br>may be assessed. We strongly recommend that you also review the Terms and Conditions.<br>Click here to view the Terms and Conditions |                                                                                        |  |  |  |
| Home                                   |                                                                                                    |                                                                                        |  |  |  |
| PAYMENTS                               | Account Number                                                                                                    | 10000017                                                                               |  |  |  |
| Quick Pay                              | Payment Date                                                                                                    | 08/30/2017                                                                             |  |  |  |
| Review Recurring                       | Frequency                                                                                                    | One-Time                                                                               |  |  |  |
| Payments                               | Amount Due                                                                                                    | \$10.00                                                                                |  |  |  |
| View Payment History                   | Convenience Fee                                                                                                    | \$2.00                                                                                 |  |  |  |
| MANAGEMENT                             | Total                                                                                                    | \$12.00                                                                                |  |  |  |
| Payment Methods                        |                                                                                                    |                                                                                        |  |  |  |
| Billing Accounts                       | by clicking "Pay Now", I confirm the above<br>privacy policy.                                                                                                    | listed payment is correct, agree to the convenience tee, the terms or service, and the |  |  |  |
| Contact Information                    | In order to verify your credit card, please e                                                                                                    | nter the CVV code, which can be found on the back of the card                          |  |  |  |
| Password Change                        |                                                                                                    |                                                                                        |  |  |  |
| Sign Out                               | CVV                                                                                                    |                                                                                        |  |  |  |
| Terms and Conditions<br>Privacy Policy |                                                                                                    |                                                                                        |  |  |  |

After your payment has been accepted, a receipt screen will display:

|                              | Your payment has been accepted |            |  |  |
|------------------------------|--------------------------------|------------|--|--|
|                              | Account Number                 | 100000017  |  |  |
| MPay Demo                    | Amount                         | \$12.00    |  |  |
| Home                         | Process Date                   | 08/30/2017 |  |  |
| PAYMENTS                     | Confirmation Number            | 10381416   |  |  |
| Quick Pay                    | Frequency                      | One-Time   |  |  |
| Review Recurring<br>Payments | MAKE ANOTHER PAYMENT           |            |  |  |

#### **Consumer Initiated Payments: Review Recurring Payments**

When **Review Recurring Payments** is selected from the side menu, associated accounts will be displayed. Select the billing account whose recurring payments you would like to view.

|                  | Recurring Pa | yments     |         |        |              |        |
|------------------|--------------|------------|---------|--------|--------------|--------|
|                  | 100000017    | 7          |         |        |              |        |
| MPay Demo        | Frequency    | Post Date  | Amount  | Fee    | Confirmation |        |
| Home             | Monthly      | 08/30/2017 | \$15.00 | \$2.00 | 10373033     | CANCEL |
| Ouick Pay        | Monthly      | 08/03/2017 | \$10.00 | \$2.00 | 10372258     | CANCEL |
| Review Recurring | PREVIOUS     |            |         | Page 1 |              | NEXT   |

All recurring payments for the selected account will be displayed with the following information: frequency, next postdate, amount, fees, and a confirmation number.

You will also have the option to cancel any recurring payments. Cancellations of recurring payments are effective immediately.

#### Consumer Initiated Payments: View Payment History

After selecting the account whose payment history, you would like to view, the information will be organized by postdate.

|                      | Payment History |            |         |        |              |           |        |
|----------------------|-----------------|------------|---------|--------|--------------|-----------|--------|
|                      | 100000017       |            |         |        |              |           |        |
| MPay Demo            | Status          | Post Date  | Amount  | Fee    | Confirmation | Frequency |        |
| Home                 | 😣 Deleted       | 08/30/2017 | \$15.00 | \$2.00 | 10373033     | Monthly   |        |
| Ouick Pay            | Pending         | 08/15/2017 | \$10.00 | \$2.00 | 10373157     | Once      | CANCEL |
| Boulow Decurring     | 🚫 Deleted       | 08/07/2017 | \$10.00 | \$2.00 | 10337913     | Monthly   |        |
| Payments             | Pending         | 08/03/2017 | \$10.00 | \$2.00 | 10372258     | Monthly   | CANCEL |
| View Payment History | PREVIOUS        |            |         | Page 1 |              |           | NEXT   |

The following information will be displayed: status, postdate, amount, fee, confirmation number, and frequency.

You will also have the option to cancel any pending payments. Cancellations of payments are effective immediately.

#### **Consumer Initiated Payments: Management**

#### **PAYMENT METHODS:**

Managing your payment methods allows you to add a new credit card or direct debit account that will be saved for future use, or remove existing credit cards or direct debit accounts.

|                  | Manage Payment Methods        |   |
|------------------|-------------------------------|---|
|                  | Credit Cards                  |   |
| MPay Demo        | + New Credit Card             |   |
| Home             | MCRD ending in 0004 Exp 12/18 | A |
| PAYMENTS         | Direct Dabit                  |   |
| Quick Pay        |                               |   |
| Review Recurring | New Direct Debit              |   |

#### BILLING ACCOUNTS:

Selecting **Billing Accounts** from the side menu will allow you to add new billing accounts or remove existing billing accounts. When an existing billing account is removed, all pending payments for that account will be canceled.

| Manage Accounts         |                                                            |
|-------------------------|------------------------------------------------------------|
| 100000017 Styx Snow     |                                                            |
| \$300 Due on 07/15/2017 | Add or remove billing accounts from your user account.     |
|                         | Account Number                                             |
|                         |                                                            |
|                         | Secondary Account Number                                   |
|                         | ADD ACCOUNT                                                |
|                         | Manage Accounts 10000017 Styx Snow \$300 Due on 07/15/2017 |

#### Consumer Initiated Payments: Management (Continued)

#### **CONTACT INFORMATION:**

Contact information can be changed by entering the new information and selecting **UPDATE INFORMATION**.

|                      | Contact Information |          |  |
|----------------------|---------------------|----------|--|
|                      | Name                | Address  |  |
|                      | Styx Snow           | Street   |  |
| MPay Demo            | Email Address       | City     |  |
| Home                 | email@email.com     | City     |  |
| PAYMENTS             | Phone               | State    |  |
|                      | 555-555-5555        | MI       |  |
| Quick Pay            |                     | Zip Code |  |
| Review Recurring     |                     | 12345    |  |
| - aymonto            |                     |          |  |
| View Payment History |                     |          |  |

#### **PASSWORD CHANGE:**

To change your password, enter your current password, new password, and confirm your new password. Select **SUBMIT NEW PASSWORD**.

|                              | Password Change                                                                                                    |  |  |
|------------------------------|----------------------------------------------------------------------------------------------------|--|--|
|                              | Please enter a new password. Passwords must be at least 8 characters long and contain a lowercase letter, an uppercase letter, an a number or symbol. |  |  |
| MPay Demo                    |                                                                                                    |  |  |
| Home                         | Current Password                                                                                                    |  |  |
| PAYMENTS                     | Password                                                                                                    |  |  |
| Quick Pay                    |                                                                                                    |  |  |
| Review Recurring<br>Payments | Confirm Password                                                                                                    |  |  |
| View Payment History         | SUBMIT NEW PASSWORD                                                                                                    |  |  |

# Thank You for Choosing

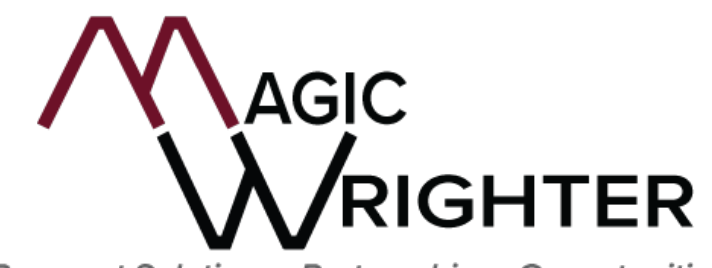

Payment Solutions. Partnerships. Opportunities.

PLEASE CONTACT US WITH ANY QUESTIONS OR CONCERNS!

#### **Customer Relations Information**

|                       | Phone Number | <b>Fax Number</b> |
|-----------------------|--------------|-------------------|
| csr@magicwrighter.com | 866.770.5856 | 616.784.2376      |

*PLEASE VISIT US AT www.magicwrighter.com*